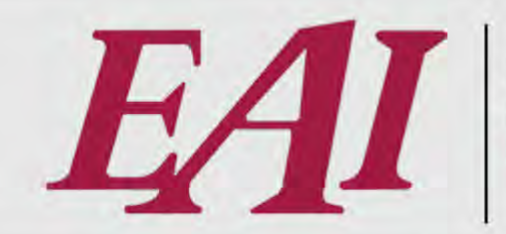

WHERE MATCHLESS SERVICE MEETS PRACTICAL ENGINEERING FOR EXCEPTIONAL SOLUTIONS.

# NGO User Preferences and Grid Settings

Easy Automation, Inc. User Guide Last Updated October 21, 2024

The purchase and use of Easy Automation products and services are subject to Easy Automation's current Terms and Conditions which can be found at <u>www.easy-automation.com/terms</u>.

**TOTALLY INTEGRATED SOLUTION** 

102 MILL ST. P.O.BOX 412 / WELCOME, MN 56181 / TEL:507.728.8214 / F: 507.728.8215 / WWW.EASY-AUTOMATION.COM

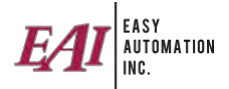

## TABLE OF CONTENTS (CTRL + click to go directly to item)

| Adding & Editing User Permissions                   | 3 |
|-----------------------------------------------------|---|
| User Preferences: Customizing Your User Preferences | 6 |
| Grid Settings: Customizing Your Grid Views          | 7 |

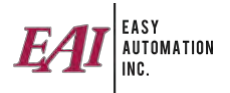

### Adding & Editing User Permissions

1. Go to "Maintain" and then "Users."

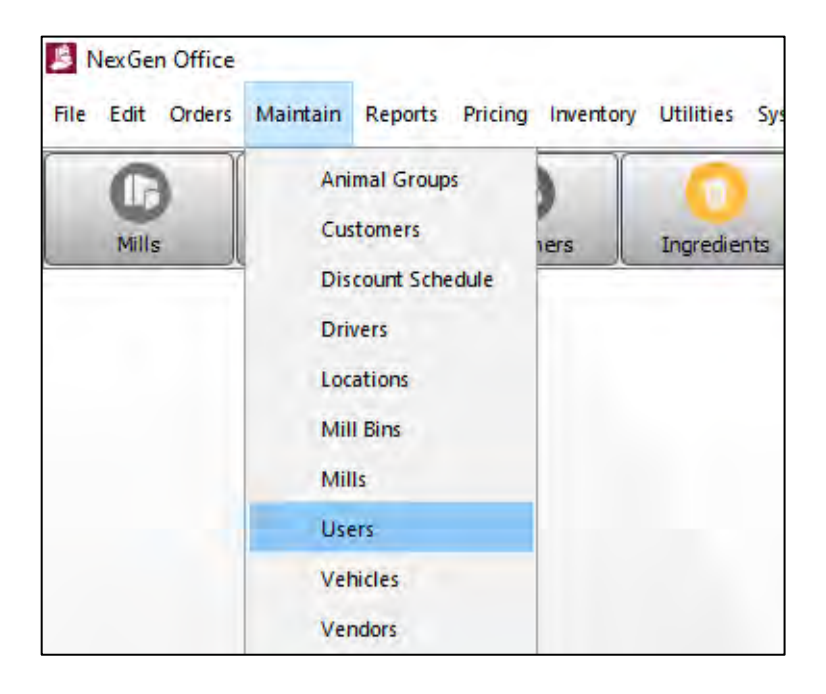

2. To add a user, choose "Add" on the left side of the window. Enter the user's first/last name, and username.

| Auu           | Username First Name Last Name Job Title Last Login Comments User Type Activ    |
|---------------|--------------------------------------------------------------------------------|
| Edit          | Edit User : MConrad                                                            |
| ОСору         | First Name: Michele Last Name: Conrad                                          |
| Set Inactive  | Username: MConrad                                                              |
| E             | Main Details Permissions Mill Batcher Access Event Subscriptions Report Access |
| view Inactive | C Password:                                                                    |
| F             | Password Confirm: ••••••                                                       |
| f             | er Mill:                                                                       |
| 4             | K Batcher:                                                                     |
|               | Job Title:                                                                     |
|               | Comments:                                                                      |
|               |                                                                                |
|               |                                                                                |
|               |                                                                                |
|               |                                                                                |
|               |                                                                                |
|               |                                                                                |
|               |                                                                                |

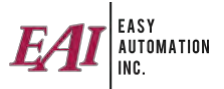

- 3. On the "Permissions" tab choose the user's access capability.
  - a. Administrator access level has access to all areas of the program.
  - b. Normal User access level allows selection of specific areas of the program.

| 📕 Edit User : MConrad                                                          |                        |                           |                          |                             |  |  |  |  |  |
|--------------------------------------------------------------------------------|------------------------|---------------------------|--------------------------|-----------------------------|--|--|--|--|--|
| First Name: Michele                                                            | Last Name: C           | onrad                     |                          |                             |  |  |  |  |  |
| Username: MConrad                                                              |                        |                           |                          |                             |  |  |  |  |  |
| Main Details Permissions Mill Batcher Access Event Subscriptions Report Access |                        |                           |                          |                             |  |  |  |  |  |
| O Administrator O Web Service User                                             |                        |                           |                          |                             |  |  |  |  |  |
| Normal User      Scale R                                                       | eceiving User          |                           |                          |                             |  |  |  |  |  |
|                                                                                | ✓ Ingredients          | Preorders                 | Scale Ticket Delete      | Utility: File Import-Export |  |  |  |  |  |
| Bypass Signature                                                               | Inventory Adjustments  | Price Levels              | Scale Ticket Weight Edit | Vendors                     |  |  |  |  |  |
| Contracts                                                                      | Inventory Transfers    | Price Quote               | Service Items            | Vet Feed Directives         |  |  |  |  |  |
| Credit Hold Override                                                           | Item Inventory         | Price Schedule            | Spreadsheet Pricing      | VFD Override                |  |  |  |  |  |
| Customers                                                                      | Load Template Creation | Pricing                   | Standard Cost Update     | Warehouse Loading           |  |  |  |  |  |
| Discount Schedule                                                              | ✓ Locations            | Purchase Orders           | System Settings          |                             |  |  |  |  |  |
| Email Groups And Settings                                                      | Market Cost Adjustment | Receipt Costing           | Table Settings           |                             |  |  |  |  |  |
| Farm Bins                                                                      | Mill Bin Empty         | Receipt History           | Tags                     |                             |  |  |  |  |  |
| Formulas                                                                       | Mill Bins              | Receipts                  | Unit Conversion          |                             |  |  |  |  |  |
| Grain Banks                                                                    | ✓ Mills                | Reconcile Dropship Orders | User-defined             |                             |  |  |  |  |  |
| Groups                                                                         | ☑ Order History        | Reports                   | Users                    |                             |  |  |  |  |  |
| History View/Edit                                                              | ✓ Ordering             | Restock Item Cost Update  | Utility: Cross Reference |                             |  |  |  |  |  |
|                                                                                |                        |                           |                          |                             |  |  |  |  |  |
|                                                                                |                        | Select All Clear All      |                          |                             |  |  |  |  |  |
|                                                                                |                        | Save Cancel               |                          |                             |  |  |  |  |  |

4. Set the Site Batcher Access. First, go to the "Site Batcher Access" tab. This specific user will only have access to the mill & batchers selected.

| obernamer p  | COURTER       |      |                  |       |               |               |
|--------------|---------------|------|------------------|-------|---------------|---------------|
| Main Details | Permissions   | Site | e Batcher Access | Event | Subscriptions | Report Access |
| Available    | Descriptio    | n    |                  |       | Available     | Description   |
|              | Commercial N  | 1ill |                  |       |               | BetaRaven     |
| Sec. 1       | Fairmont Mill |      |                  |       |               | Manual        |
|              | Welcome Mill  |      |                  |       |               | NexGen        |
|              |               |      |                  |       |               | Sales Orders  |
|              |               |      |                  |       |               | FBP Batcher   |
|              |               |      |                  |       |               | Manual Batc   |
|              |               |      |                  |       |               | Manual Batc   |

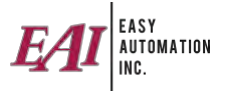

5. Set the Report Access. First, go to the "Report Access" tab. Either choose "Select All" or choose the specific reports this user can view.

| 📕 Edit User : MConrad                        |                    |                           |
|----------------------------------------------|--------------------|---------------------------|
| First Name: Michele L                        | ast Name: Conrad   |                           |
| Username: MConrad                            |                    |                           |
|                                              | E la la la r       | Depart Arran              |
| Main Details Permissions Mill Batcher Access | Event Subscription | s Report Access           |
| Select All                                   |                    |                           |
| Report Name                                  | Access             |                           |
| Mill Detail Report                           |                    | A                         |
| Customer Locations                           |                    |                           |
| Farm Bins By Location                        |                    |                           |
| Test Report With Signature                   |                    |                           |
| Ingredient By Mill                           |                    |                           |
| Item By Mill                                 | $\checkmark$       |                           |
| Location By Mill                             |                    |                           |
| Formula Detail w/Cost                        |                    |                           |
| Formula Summary w/Cost                       |                    |                           |
| Formula By Mill                              |                    |                           |
| Formula History Detail                       |                    |                           |
| Formula History Summary                      |                    |                           |
| Formula History Ingredient Summary           |                    |                           |
| Group History Detail                         |                    |                           |
| Group History Summary                        |                    |                           |
| Location History Detail                      |                    |                           |
| Location History Ingredient Summary          |                    |                           |
| Location History Summary                     |                    |                           |
| Formula History Detail w/Cost                |                    |                           |
| Formula History Summary w/Cost               |                    |                           |
| Formula History Ingredient Summary w/Cost    |                    | v                         |
|                                              |                    |                           |
|                                              |                    | <u>Save</u> <u>Cancel</u> |

- 6. Click "Save" to save your changes.
- 7. If this user has a specific (Default) site and/or batcher they want to see on every screen, edit the user and fill in the site and batcher fields. This can only be done after the user has been given access to that mill and batcher.

| First Name |           |                    | Last Name:           |                          |  |
|------------|-----------|--------------------|----------------------|--------------------------|--|
| Username   | :         |                    |                      |                          |  |
| Main Deta  | ails Perm | issions Site Batch | er Access Event Subs | scriptions Report Access |  |
| Password   |           |                    |                      |                          |  |
| Password   | Confirm:  |                    |                      |                          |  |
| Site:      | Comm      | ercial Mill 🗸      |                      |                          |  |
| Batcher:   | NexGe     | n 🗸                |                      |                          |  |
| Job Title: |           |                    |                      |                          |  |
|            |           |                    |                      |                          |  |

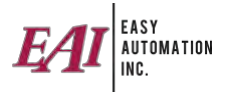

### User Preferences: Customizing Your User Preferences

- 1. Log into NexGen Office.
- 2. At the top center of the page click on your user name, then click "User Preferences."

| att Order | s Maintain Report | s Pricing Invento | bry Utilities Syster | n window Help | •      | Logged  | In User: Michele Conrad ( MConrad ) |
|-----------|-------------------|-------------------|----------------------|---------------|--------|---------|-------------------------------------|
| G         | 8                 | 0                 | 0                    | 0             | 0      | 2       | Jser Preferences                    |
| Mills     | Customers         | Locations         | Ingredients          | Formulas      | Orders | History | Refresh                             |

3. User Preferences should be set and saved. Some will not take effect until the program is refreshed or closed and reopened.

|                                                                                                    | User Preferences                                                                                                    |                                                                                                    |
|----------------------------------------------------------------------------------------------------|----------------------------------------------------------------------------------------------------|----------------------------------------------------------------------------------------------------|
|                                                                                                    | User Interface Delivery Ticket                                                                                                    |                                                                                                    |
| Password Managment<br>Users can change their<br>own Passwords                                                                                            | Company:<br>Current User: Michele Conrad (MConrad)<br>Password: •••••••• Mill: Marshall Dairy ~/                                                                                                    | Mill/Batcher Selection<br>The User can select their own default<br>Mill/Batch from the list of Mills/Batcher                                        |
| Navigator<br>Displays Feed scheduled/<br>quanity batched, Inventory<br>low level warnings                                                                | Password Confirm: ••••••• Batcher: Dairy v General Display Settings Show Navigator on Startup Dropdown Display O Both  Description Name Total Start                                                                                                    | allowed in thier User setup<br>Font Size<br>Users can adjust the Font<br>for Tables and Labels                                                      |
| Dropdown Display<br>Options to show<br>Description, Name Or Both                                                                                         | TreeView Display<br>Both  Description Name<br>Colors<br>Background Color<br>Colors<br>Colors<br>Co | Suggested Range 10-15                                                                                                    |
| OrderList Settings<br>Portrait - Orders move<br>Left to Right<br>Landscape- Orders move<br>top to bottom                                                 | Shipment Loadout Settings<br>Touch Screen Mode<br>OrderList Settings<br>Portrait Landscape<br>Small Buttons Large Buttons                                                                                                    | Do not enable unless the<br>user has a touchscreen<br>monitor & will not be using<br>their mouse                                                    |
| Button Bar Settings<br>Button Size - Large or<br>Small<br>Location - Set orienation                                                                      | PurchaseOrderList Settings<br>O Purchase Orders @ Purchase Order Details<br>History View Settings<br>Default History Days 1 @<br>Email Client<br>Email Client<br>Button Bar Settings<br>Button Bar Settings                                                                                                    | Browse Default History Day<br>Sets the number of days<br>loaded in history. The more<br>days loaded the longer it<br>takes. Suggested 30-60<br>days |
| of button bar<br>Button Selection- Only<br>buttons checked will<br>appear on the Bar. Other<br>options will need to be<br>entered via menu<br>navigation | Location Top<br>Mills Service Items Second Contracts Second Contracts Second Contracts Second Second                                                                                                    | v                                                                                                    |

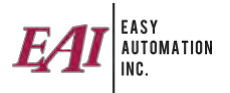

#### Grid Settings: Customizing Your Grid Views

Every grid throughout the program can be customized by user. Once you get your grids set, close the program and reopen to save them.

1. Clicking on the line between column headers and dragging allows you to expand the column wider.

|             |                                                                                            |                |                 |              |             |             | _               |           |           |             |          |       |             | - ¢ 🖻      |
|-------------|--------------------------------------------------------------------------------------------|----------------|-----------------|--------------|-------------|-------------|-----------------|-----------|-----------|-------------|----------|-------|-------------|------------|
|             | Site: All Sites V Batcher: All Batchers V                                                  |                |                 |              |             |             |                 |           |           |             |          |       |             |            |
| Delivery 1  | Delivery Ticket Mix Ticket Placard                                                         |                |                 |              |             |             |                 |           |           |             |          |       |             |            |
| Batch       | Batch 💼 Reconcile                                                                          |                |                 |              |             |             |                 |           |           |             |          |       |             |            |
| Count: 2    | Clear                                                                                      | Filter: Status | ~ Cor           | ntains v     |             | Tota        | al: Target Qty. | 3.50 Tons |           |             |          |       |             |            |
| Sent / Pend | ling Order Li                                                                              | ines           |                 | _            |             |             |                 |           |           |             |          |       |             |            |
| Status      | Order #                                                                                    | Ext. Orde      | Site            | Batcher      | Custome     | Custome     | Location        | Location  | Feed Line | Group Na    | Group De | Phase | Item Name   | Item Desc. |
| Sent        | 1348 / 1                                                                                   |                | Commercial Mill | Sales Orders | Stacie Shaw | Stacie Shaw |                 |           |           |             |          |       | Blend 1 upd | Blend 1 NE |
| Sent        | ent 1350 / 1 Commercial Mill NexGen CASH CASH CASH Cash Cash Cash Cash Cash Cash Cash Cash |                |                 |              |             |             |                 |           |           | Cattle GF 1 |          |       |             |            |
|             |                                                                                            |                |                 |              |             |             |                 |           |           |             |          |       |             |            |

2. Clicking on the column header and clicking and dragging allows you to move the column.

|             |                                                                                         |                |                 |              |             |             |                 |           |             |          |          |       |             | l – l ë 🖻  |
|-------------|-----------------------------------------------------------------------------------------|----------------|-----------------|--------------|-------------|-------------|-----------------|-----------|-------------|----------|----------|-------|-------------|------------|
|             | Site: All Sites V Batcher: All Batchers V                                               |                |                 |              |             |             |                 |           |             |          |          |       |             |            |
| Delivery 1  | Delivery Ticket Hand Add Ticket Mix Ticket                                              |                |                 |              |             |             |                 |           |             |          |          |       |             |            |
| Batch       | Batch Batch Reconcile                                                                   |                |                 |              |             |             |                 |           |             |          |          |       |             |            |
| Count: 2    | Clear                                                                                   | Filter: Status | Cont            | ains 🗸       |             | Tota        | al: Target Qty. | 3.50 Tons |             |          |          |       |             |            |
| Sent / Pend | ing Order Li                                                                            | ines           |                 |              |             |             |                 |           |             |          |          |       |             |            |
| Status      | Order #                                                                                 | Ext. Orde      | Site            | Batcher      | Custome     | Custome     | Location        | Location  | Feed Line   | Group Na | Group De | Phase | Item Name   | Item Desc. |
| Sent        | 1348 / 1                                                                                |                | Commercial Mill | Sales Orders | Stacie Shaw | Stacie Shaw |                 |           |             |          |          |       | Blend 1 upd | Blend 1 NE |
| Sent        | Sent 1350 / 1 Commercial Mill NexGen CASH CASH CASH Cattle GF 1 Cattle GF 1 Cattle GF 1 |                |                 |              |             |             |                 |           | Cattle GF 1 |          |          |       |             |            |
|             |                                                                                         |                |                 |              |             |             |                 |           |             |          |          |       |             |            |

3. Clicking once on the column header will sort the column alphabetically. Click again to sort the other direction.

|            | Site: All Si | tes 🗸 🗸        | Batcher: All Ba | tchers $\sim$ |                   |                |              |                             |              |                 |             |         |
|------------|--------------|----------------|-----------------|---------------|-------------------|----------------|--------------|-----------------------------|--------------|-----------------|-------------|---------|
| Delivery 1 | Ticket       | Hand Add Tie   | :ket 📄 🕅 M      | 1ix Ticket    | y Yield           | rify Lots      |              |                             |              |                 |             |         |
| Count: 2   | Clear        | Filter: Status | ```             | Contains      | ~                 | Tot            | al: Target ( | lty.                        |              |                 |             |         |
| Status     | Order #      | Ext. Orde      | Site            | Ba            | tcher Custon      | ier Name 🔺 Cu  | stome   L    | .oc                         |              |                 |             |         |
| Sent       | 1350 / 1     |                | Commercial Mill | NexG          | en CASH           | CAS            | н            |                             |              |                 |             |         |
| Sent       | 1348 / 1     |                | Commercial Mill | Sales         | Orders Stacie Sha | w Stac         | ie Shaw      |                             |              |                 |             |         |
|            |              |                |                 | Deliver       | ry Ticket         | Hand Add Ti    | tket         | Mix Ticket                  | Verify Yield | Placard         |             |         |
|            |              |                |                 | Count: 2      | Clear             | Filter: Status |              | <ul> <li>✓ Conta</li> </ul> | ains 🗸       |                 | Total: Targ | jet Qty |
|            |              |                | Г               | Sent / Pe     | nding Order I     | ines           |              |                             |              |                 |             |         |
|            |              |                |                 | Status        | Order #           | Ext. Orde      |              | Site                        | Batcher      | Customer Name 🔻 | Custome.    | Lo      |
|            |              |                |                 | Sent          | 1348 / 1          |                | Commerci     | al Mill                     | Sales Orders | Stacie Shaw     | Stacie Shaw |         |
|            |              |                |                 | Sent          | 1350 / 1          |                | Commerci     | al Mill                     | NexGen       | CASH            | CASH        |         |

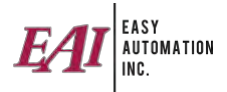

4. Right click anywhere on the grid to see other options.

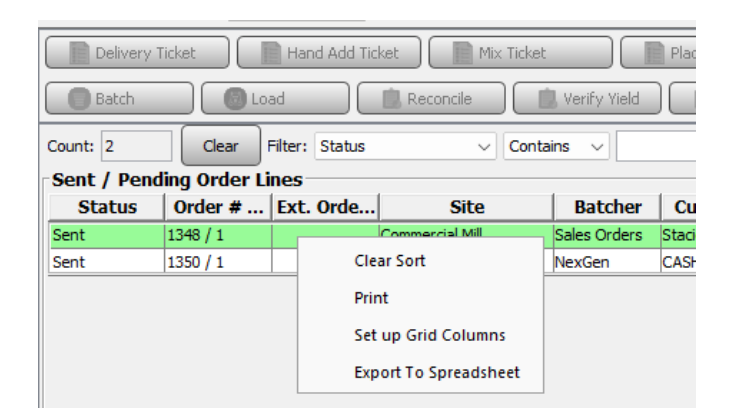

- "Clear Sort" will remove any alphabetical sort you set on all columns in that table.
- "Print" will allow you to print the grid as shown on the screen.
- "Set Up Grid Columns" allows you to select which columns are visible to you.
   Uncheck or check as needed to adjust what columns are included in your grid. The available columns vary by table.

| 📕 Table Settings Adjustment  |         |
|------------------------------|---------|
| Table Name: Pending Order Li | nes 🗸   |
| Column Name                  | Visible |
| Batch Date                   |         |
| Batcher                      |         |
| Confirmation Number          |         |
| Created Date                 |         |
| Created User                 |         |
| Customer Description         |         |
| Customer Name                |         |
| Ext. Order/Line #            |         |
| Farm Bins                    |         |
| Feed Line                    |         |
| Group Description            |         |
| Group Name                   |         |
| Item Desc.                   |         |
| Item Name                    |         |
| Last Edit User               |         |
| Location Description         |         |
| Location Distance            |         |
| Location Name                |         |
| Max. Delivery                |         |
| Min. Delivery                |         |
| Modified                     |         |
| Order # / Line #             |         |
| Order Comments               |         |
| Order Grouping               |         |
| Order Type                   |         |
| Packaged                     |         |
| Pelleted                     |         |
| Phase                        |         |
| Priority                     |         |
| Site                         |         |
| Site Comments                |         |
| Status                       |         |
| Target Qty.                  |         |
| Units                        |         |
| User-Defined 1               |         |
| User-Defined 2               |         |
| User-Defined 3               |         |
| User-Defined 4               |         |
| WEDs                         |         |
| Save                         | Cancel  |

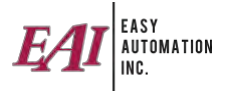

• "Export to Spreadsheet" allows you to save this entire grid to an Excel spreadsheet. Clicking this will pop up a file box. Navigate to where you want to save the file, enter a file name and click "Save."

| Save As                              |                                                                                                    |                  |                   | ×      |
|--------------------------------------|----------------------------------------------------------------------------------------------------|------------------|-------------------|--------|
| Look in:                             | History                                                                                                    |                  | ~ () <b>()</b> () |        |
| Recent Items<br>Desktop<br>Documents | 2022.12<br>2022_08<br>2022_12<br>2023.05<br>2023.01<br>2023_01<br>2023_02<br>2023_04<br>2023_04<br>2023_06<br>2023_12<br>2024_01<br>2024_03 |                  |                   |        |
|                                      | File name:                                                                                                    | Order Grid Table |                   | Save   |
| Network                              | Files of type:                                                                                                    | xlsx             | ~                 | Cancel |